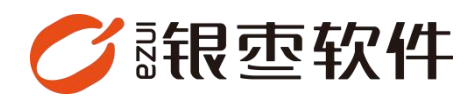

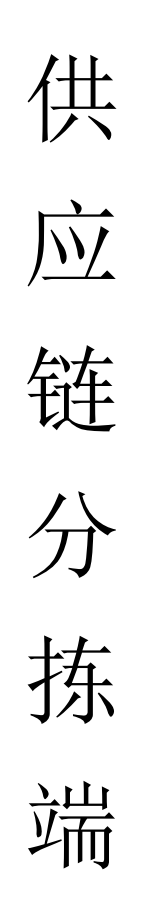

# 操作手册 V1.0

重庆银枣信息技术有限公司 运营部 023-63800610 2025/05/14

| 重        | 庆银枣  | ▼信息技术有限公司 | 1 |
|----------|------|-----------|---|
| <u> </u> |      |           | - |
| 1.       | 下载.  |           | 3 |
| 2.       | 登录.  |           | 3 |
|          |      |           |   |
|          | 2.1. | 账号登录      | 3 |
|          | 2.2. | 收银员登录     | 3 |
| 3.       | 首页.  |           | 4 |
|          |      |           |   |
|          | 3.1. | 按商品分拣     | 4 |
|          | 3.2. | 按客户分拣     | 5 |
|          | 3.3. | 分拣流程      | 6 |

# 目录

### 1. 下载

登录供应链管理系统后台,在首页点击【Windows 分拣端】并下载。

| 空 数智供应链<br>0     |      |             |            |      |           |      | 0                   | 请输入菜单 🔗 77@甘大兹       |
|------------------|------|-------------|------------|------|-----------|------|---------------------|----------------------|
| 最近使用             |      |             |            |      |           |      |                     | 手机高级                 |
| 商制订货单            | 支付方式 | 改革的元        | 分與管理       | 秦户列表 | 广告位管理     | 除号管理 |                     |                      |
| 后台满息             |      |             |            |      |           |      | 下载中心                |                      |
| <b>0</b><br>待り事項 |      | ♀ 0<br>库存预告 | 0<br>8455± | 0    | )<br>亚明南岳 |      | Windows分标题 Windows于 | 印工具 仓库助于 APP 同机器 APP |
|                  |      |             |            |      |           |      |                     |                      |
|                  |      |             |            |      |           | /    |                     |                      |
|                  |      |             |            |      |           |      |                     |                      |
|                  |      |             |            |      |           |      |                     |                      |
|                  |      |             |            |      |           |      |                     |                      |
|                  |      |             |            |      |           |      |                     |                      |
|                  |      |             |            |      |           |      |                     |                      |
|                  |      |             |            |      |           |      |                     |                      |
|                  |      |             |            |      |           |      |                     |                      |

## 2. 登录

#### 2.1. 账号登录

账号密码管理路径: ERP 后台——设置——账号管理,支持按需切换语言。

| 【分拣端登录】 |   |     |        |   |   |    | 简体   | 中文 | - 🛛 |
|---------|---|-----|--------|---|---|----|------|----|-----|
|         |   |     | 青输入手机号 |   |   |    |      |    |     |
|         |   | 6 i | 请输入密码  |   |   |    |      |    |     |
|         |   |     |        | 登 | 录 |    |      |    |     |
|         |   |     |        |   |   | 忘证 | 已密码? |    |     |
| -       | 1 | 2   | 3      | @ | # | %  | _    | 退  | 格   |
| +       | 4 | 5   | 6      | ; | * | ,  | :    | /  | ?   |
|         | 7 | 8   | 9      | : | ! | I  |      | (  | )   |
| abc.    | 0 |     |        | 空 | 格 |    | 收起   | Þ  | 车   |

#### 2.2. 收银员登录

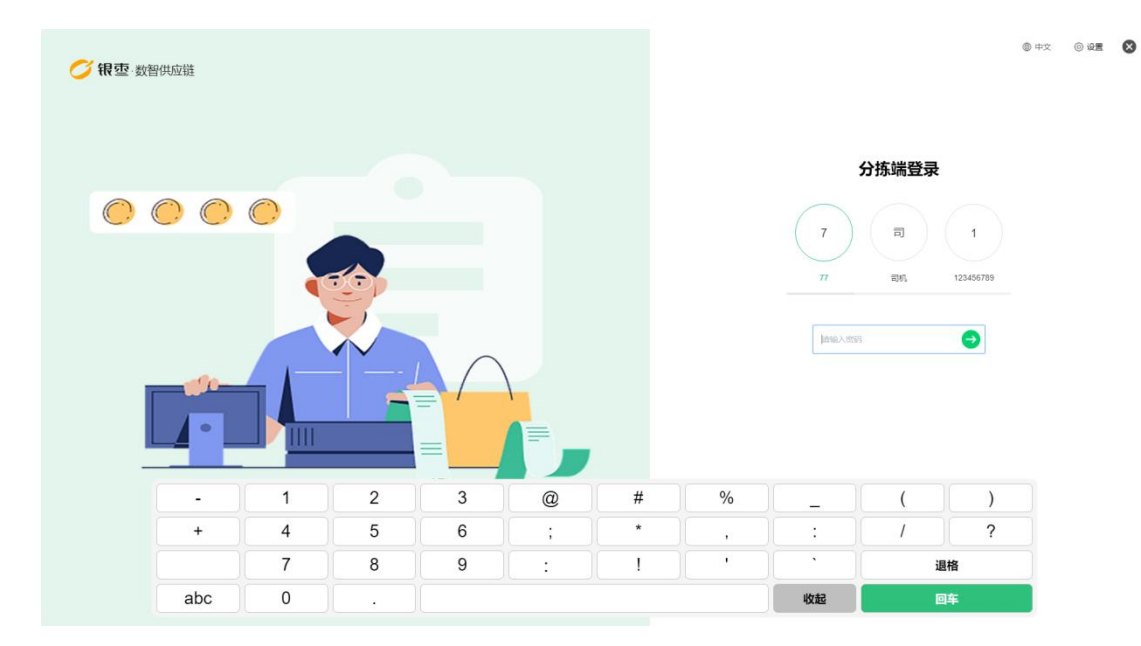

# 3. 首页

首页呈现的是按商品分拣和按客户分拣

| <b>《</b> 根查 数据供应键 ① 首页 |       | t | 大益11 [99927486] | • | -   × |
|------------------------|-------|---|-----------------|---|-------|
| 按商品分拣                  | 按客户分拣 |   |                 |   |       |
|                        |       |   |                 |   |       |
|                        |       |   |                 |   |       |
|                        |       |   |                 |   |       |
|                        |       |   |                 |   |       |

#### 3.1. 按商品分拣

按照商品分拣,可以根据发货日期、分拣状态、是否标配筛选商品

| 🧭 银壶 数据供应数 🖒 首页      |                              |                                 |                | 甘大茲11 [99927486] ▼ | $-   \times$ |
|----------------------|------------------------------|---------------------------------|----------------|--------------------|--------------|
| 选择商品                 | 发货时间: 2025-05-15             |                                 | Q 请输入商品编码/商品名称 | 搜索                 | 辛筛选          |
| 全部                   | 雪糕(总数:2)                     |                                 |                |                    | ~            |
| 雪糕<br>汤圆水饺           | 大豆也<br>订項股差 100 文<br>已分拣 0 文 | 未分拣 稿香芽<br>订购数量 99 支<br>已分拣 0 支 |                |                    |              |
|                      | 汤圆水饺 (总数: 1)                 |                                 |                |                    | >            |
|                      |                              |                                 |                |                    |              |
| 2 19 B annual A 19 P |                              | 400 M                           |                |                    | ×            |
| 选择商品                 |                              | 师 远                             |                |                    | ~            |
|                      | 发货时间: 2025-05-15             | 昨日 今日 明日                        | 2025-05-15     |                    |              |
| 全部                   | 雪糕(总数:2)                     | 分拣状态                            |                |                    |              |
| 雪糕                   | 大豆包<br>订购款量 100 支            | 全部 分拣中 分拣完成                     | 1              |                    |              |
| 汤圆水饺                 | 已分拣 0 支                      | E 7/-11                         |                |                    |              |

全部 标准 非标准

重置 确定

### 3.2. 按客户分拣

显示已下单的分拣客户信息

汤圆水饺(总数:1)

| 🏉 银壶 数据供应数 🕝 首页            |                              |           | 甘大兹11 [99927486] 🔻 | - ×  |
|----------------------------|------------------------------|-----------|--------------------|------|
| 选择客户                       | 发货时间: 2025-05-15             | Q 请输入客户名称 | 搜索                 | 幸 筛选 |
| 未分览。<br>1727<br>分版进度: 0710 | ★分拣<br>sung<br>分拣进度: 0 / 199 |           |                    |      |
|                            |                              |           |                    |      |
|                            |                              |           |                    |      |
|                            |                              |           |                    |      |
|                            |                              |           |                    |      |
|                            |                              |           |                    |      |
|                            |                              |           |                    |      |
|                            |                              |           |                    |      |

#### 3.3. 分拣流程

选择对应分拣单,输入分拣商品数量,如果是散装商品,则需要绑定容器,分拣 完成之后打印送货单

| 🏉 if 🖞 Reade                  | 17276852071,发货时间2025-05-15                                                                                                    |          |                | ×  |
|-------------------------------|----------------------------------------------------------------------------------------------------|----------|----------------|----|
| 选择客户                          | 打印送货单 绑定容器 自配法 自配法 南尾—— 油中,司和A配法                                                                                                    | C        | 2 请输入商品编码/商品名称 | 搜索 |
| 未分析                           | ☞ 总商品: 10                                                                                                    | ⑥ 已分拣: 0 | ⑦ 待分拣: 10.00   |    |
| 17276852071<br>(*)KGITE: 0710 | <ul> <li>第二日 日本</li> <li>第二日 日本</li></ul> |          |                |    |
|                               |                                                                                                    |          |                |    |
|                               |                                                                                                    |          |                |    |

| Sther manuse                 | 17276852071,发货时间2025-05-15       |                       |              | ×  |
|------------------------------|----------------------------------|-----------------------|--------------|----|
| 选择客户                         | 打印送货单 绑定容器 自動送自動波: 南岸——油中,即凡和政治  |                       |              | 搜索 |
| 分拣完成                         | ⑦ 总商品: 10                        | 8 已分拣: 10             | 68 待分拣: 0.00 |    |
| 17276852071<br>分拣进度: 10 / 10 | 3015500<br>25月22年10年<br>日の末 10 泉 |                       |              |    |
|                              | 構定容器<br>・容器名称<br>第二日本部での中心人      | 关键词<br>取 消 <b>命 定</b> | ×            |    |

| 🧭 HT BERGE                   | 17276852071,发货时间2025-05-15 |                                      |                       |   |           | ×  |
|------------------------------|----------------------------|--------------------------------------|-----------------------|---|-----------|----|
| 选择客户                         | 打印送货单 绑定容器 自動送自動送 和        | 幸——·逾十、司町∧西28                        |                       |   |           | 搜索 |
| 分拣完成                         | <b>⑦</b> 总商品: 10           |                                      | 8 已分拣: 10             |   | 徐分拣: 0.00 |    |
| 17276852071<br>分核进度: 10 / 10 |                            |                                      |                       |   |           |    |
|                              |                            | 分拣商品                                 | 1                     | × |           |    |
|                              |                            | 思念小汤圆<br>6921665731716<br>订购款量: 10 袋 | 规格: 500g<br>已分拣: 10 袋 |   |           |    |
|                              |                            | 已分拣                                  | 完成                    |   |           |    |
|                              |                            |                                      |                       |   |           |    |
|                              |                            |                                      |                       |   |           |    |
|                              |                            |                                      |                       |   |           |    |
|                              |                            |                                      |                       |   |           |    |

| 选择客户 打印送货单 绑定容器 自截送 自起送: 南岸——油中, 司和ABUK Q 请输入商品编织商品名称        | 搜索 |
|--------------------------------------------------------------|----|
|                                                              |    |
| 分流元素         ② 总商品: 10         ⑧ 已分拣: 10         ⑩ 待分拣: 0.00 |    |
| 17276852071 分拣完成 思念小场圈                                       |    |
|                                                              |    |
|                                                              |    |
|                                                              |    |
|                                                              |    |
|                                                              |    |
|                                                              |    |
|                                                              |    |
|                                                              |    |
|                                                              |    |
|                                                              |    |
|                                                              |    |
|                                                              |    |